## Transfer-Client 2.5

## Neuerungen

- Schutzmechanismus gegen das massenhafte Versenden von Dateien, die im Resultate-Verzeichnis versehentlich durch ein externes Programm blockiert werden.
- Kleinere technische Verbesserungen in den folgenden Bereichen: Handhabung älterer Quittungsformate, Aufräumen des Stage-Bereichs, Archivierung von Quittungen.

## Installation

- **Vorbereitungen**: Vor der Installation des neuen Transfer-Clients sollte der bisher im Einsatz stehende Transfer-Client geschlossen werden und dessen Ordner umbenannt werden (zum Beispiel von c:\transferclient nach c:\transferclient\_old).
- **Download**: Die neue Version des Transfer-Clients kann dann unter der URL https://www.wahlen.zh.ch/transferclient.php bezogen werden und am Ort des bisherigen Transfer-Clients entpackt werden (c:\transferclient). Menu-Punkt: «Alle entpacken» («Extract all») und im folgenden Fenster Verzeichnis eingeben:

| s  |                   | Date modified                                                                 | Name                             | ~              | Туре    |
|----|-------------------|-------------------------------------------------------------------------------|----------------------------------|----------------|---------|
|    |                   | 14.12.2021 10:33                                                              | transfer                         | Client-2.5.zip | Com     |
| 2  | . 8               |                                                                               |                                  | Open           |         |
| ts |                   |                                                                               |                                  | Open in nev    | v windo |
|    |                   |                                                                               |                                  | Extract All    |         |
| ÷  | Ext               | ract Compressed (Zippe                                                        | d) Folders                       |                |         |
| ÷  | Select<br>Files w | ract Compressed (Zipper<br>t a Destination and<br>ill be extracted to this fo | d) Folders<br>d Extract<br>Ider: | Files          |         |

- Konfiguration: Bevor der neue Transfer-Client gestartet wird, muss die alte Konfiguration übernommen werden, damit die bisherigen Einstellungen erhalten bleiben (Kopieren/Überschreiben von c:\transferclient\_old\properties.txt nach c:\transferclient\properties.txt).
- **Starten**: Durch Doppelklick auf TransferClient\_Start.bat wird der neue Transfer-Client gestartet.

## Kontakt

Statistisches Amt des Kantons ZürichAnsprechperson: Herr Stephan ZahnerTelefon:043 259 75 32Email:stephan.zahner@statistik.ji.zh.ch